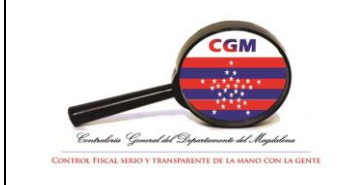

## MANUAL DE PROCEDIMIENTOS

Código: PRGF-12

Versión: 1.0

Fecha de aprobación: 23/02/2018

## **1. PROCEDIMIENTO**

Elaboración y declaración de retención en la fuente

## 2. PROCESO

Gestión financiera

## 3. OBJETIVO

Establecer los lineamientos y pasos para la declaración de la Retención en la Fuente ante la DIAN.

## 4. RESPONSABLE

Jefe de oficina Financiera y Profesional Universitario de gestión financiera.

## 5. MARCO LEGAL

- Tributario, Decreto 694 de 1989.
- Estatuto Ley 1819 de 2016
- Decreto 1625 de 2016

## 6. FORMATOS

NA

## 7. DEFINICIONES

**ANEXO DECLARACIÓN RETENCIÓN EN LA FUENTE:** Es un informe que detalla los conceptos de retención en la fuente aplicados a cada proveedor, discriminando la base y el porcentaje en la retención de la fuente aplicada.

DIAN: Dirección de Impuestos y Aduanas Nacionales

**RETENCIÓN EN LA FUENTE:** es un sistema de recaudo anticipado del impuesto sobre la renta y complementarios, del impuesto a las ventas, del impuesto de timbre nacional y del impuesto de industria y comercio; que consiste en restar de los pagos o en abonos en cuenta un porcentaje determinado por la ley, a cargo de los contribuyentes de dichos pagos o abonos en cuenta.

**SIIGO:** Software financiero el cual registra los movimientos del proceso contable y presupuestal de la entidad.

| Elaborador por:                    | Revisador por:         | Aprobado por:              |
|------------------------------------|------------------------|----------------------------|
| Responsable del Proceso y Funcesia | Coordinador de calidad | Jefe de oficina financiera |

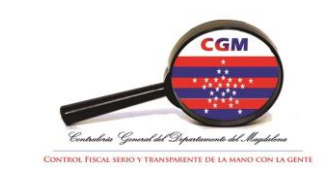

## MANUAL DE PROCEDIMIENTOS

Código: PRGF-12

Versión: 1.0

Fecha de aprobación: 23/02/2018

| 8. CONTENIDO |                                                                                                    |                                                       |                                                                                       |
|--------------|----------------------------------------------------------------------------------------------------|-------------------------------------------------------|---------------------------------------------------------------------------------------|
| No           | Actividad                                                                                                    | Responsable                                           | Registro                                                                              |
| 1            | Exportar la información contable del<br>software SIIGO correspondiente a las<br>cuentas auxiliares de Retención en la<br>Fuente.                                                                               | Profesional<br>Universitario de<br>gestión financiera | Reportes del<br>software SIIGO<br>en extensión<br>Excel                               |
| 2            | Verificar los movimientos registrados<br>durante el mes que corresponden a<br>retenciones en la fuente practicadas                                                                                             | Profesional<br>Universitario de<br>gestión financiera | Reportes del<br>software SIIGO<br>en extensión<br>Excel                               |
| 3            | Elaborar el anexo "declaración retención en la fuente"                                                                                                    | Profesional<br>Universitario de<br>gestión financiera | Anexo<br>"declaración<br>retención en la<br>fuente"                                   |
| 4            | Diligenciar el formato "Declaración<br>Retenciones en la Fuente" establecido<br>por la DIAN en la plataforma del<br>MUISCA con la información reportada<br>en el anexo "declaración retención en la<br>fuente" | Profesional<br>Universitario de<br>gestión financiera | Formato<br>"Declaración<br>Retenciones en<br>la Fuente"<br>establecido por la<br>DIAN |
| 5            | Informarle al Contralor a través de correo electrónico que la Declaración en la Fuente se encuentra lista para su revisión y firma electrónica.                                                                | Profesional<br>Universitario de<br>gestión financiera | Portal del Muisca                                                                     |
| 6            | Enviar el Contralor por medio electrónico en anexo "declaración retención en la fuente".                                                                                                    | Profesional<br>Universitario de<br>gestión financiera | Anexo<br>"declaración<br>retención en la<br>fuente"                                   |
| 7            | Cotejar la información diligenciada en el<br>formato "Declaración Retenciones en la<br>Fuente" del MUISCA con la información                                                                                   | Contralor                                             | Declaración de<br>Retenciones en<br>la Fuente                                         |

| Elaborador por:                    | Revisador por:         | Aprobado por:              |
|------------------------------------|------------------------|----------------------------|
| Responsable del Proceso y Funcesia | Coordinador de calidad | Jefe de oficina financiera |

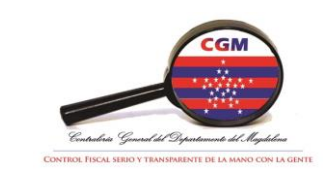

# MANUAL DE PROCEDIMIENTOS

Código: PRGF-12

Versión: 1.0

Fecha de aprobación: 23/02/2018

|                                                                          | relacionad<br>retención                                                                                                    | da en el anexo decl<br>en la fuente".                                                                   | aración                                               |                                                       |                                               |
|--------------------------------------------------------------------------|----------------------------------------------------------------------------------------------------|----------------------------------------------------------------------------------------------------|-------------------------------------------------------|-------------------------------------------------------|-----------------------------------------------|
| 8                                                                        | Realizar<br>cuando l<br>ajustes pe                                                                                                    | las observaciones pe<br>a hubiere para realiz<br>ertinentes.                                            | rtinente<br>zar los                                   |                                                       | Oficios, mensajes<br>de texto                 |
| 9                                                                        | Firmar di<br>Retenciór<br>ingreso<br>procedimi<br>para la fir                                                                                     | gitalmente la Declarad<br>n en la Fuente a trav<br>al portal y emplea<br>ento establecido por la<br>ma. | ción de<br>vés del<br>ado el<br>a DIAN                |                                                       | Declaración de<br>Retenciones en<br>la Fuente |
| 10                                                                       | Presentar<br>fuente en                                                                                                    | la declaración de reten<br>la plataforma Muisca                                                         | ción de                                               | Profesional<br>Universitario de<br>gestión financiera |                                               |
| 11                                                                       | Generación del recibo de pago el cual<br>debe imprimirse y entregarse al jefe de<br>la oficina financiera para que realice el<br>trámite de pago. |                                                                                                    | Profesional<br>Universitario de<br>gestión financiera | Recibo de pago                                        |                                               |
| 12                                                                       | Una vez realizado el pago se recibe el<br>recibo de pago con el sello del banco y<br>se archiva.                                                  |                                                                                                    | Profesional<br>Universitario de<br>gestión financiera | Recibo de pago<br>cancelado.                          |                                               |
| 9. LISTA DE DISTRIBUCIÓN<br>Planeación Estratégica y Gestión Financiera. |                                                                                                    |                                                                                                    |                                                       |                                                       |                                               |
| 10. CONTROL DE CAMBIOS                                                   |                                                                                                    |                                                                                                    |                                                       |                                                       |                                               |
| ١                                                                        | Versión Fecha de aprobación (dd/mm/aaaa) Descripción de cambios realizados                                                                        |                                                                                                    |                                                       | realizados                                            |                                               |
|                                                                          | 1.0                                                                                                    | 23/02/2018                                                                                              | Creación del documento                                |                                                       |                                               |

| Elaborador por:                    | Revisador por:         | Aprobado por:              |
|------------------------------------|------------------------|----------------------------|
| Responsable del Proceso y Funcesia | Coordinador de calidad | Jefe de oficina financiera |